## مجتمع آموزشي عصرنو

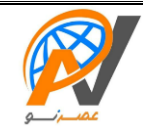

كاربررايانه

- ۱. سه پنجره باز کرده، آن ها را به صورت افقی، عمودی و آبشاری نمایش دهید، و نوار وظیفه را در سمت راست پنجره قرار دهید.
- ۲. سه پنجره باز کرده، آنها را به صورت افقی، عمودی و آبشاری نمایش دهید، سپس تنظیمات نوار وظیفه را طوری قرار دهید که به صورت اتوماتیک مخفی شود.
- ۳. تنظیمات صندوق بازیافت را طوری قرار دهیـد کـه بـا حـذف آیکـن هـا و فایـل.هـا بـه درون صندوق بازیافت منتقـل نشـوند و شـکل صندوق بازیافت را زمانی که خالی است به صورت یک ضربدر قرمز نمایش دهید.
- ۴. تنظیمات صندوق بازیافت را طوری قرار دهید که هنگام حذف آیکنها کادر محاورهای پرسش برای تأیید نمایش داده نشود و شکل صندوق بازیافت زمانی که پُر است به شکل ستاره نمایش داده شود.
  - ۵. یک پوشه با نام و فامیل خود در درایوC ساخته، چند عکس به دلخواه درون آن انتقال دهید، سپس پوشهی خود را فشرده کنید.
  - ۶. یک پوشه با نام و فامیل خود روی میز کار ساخته، دو عکس به دلخواه درون آن کپی کرده و آنها را براساس محتویات نمایش دهید.
    - ۷. یک میانبر از پوشهی Sample Music با نام MP۳ روی میزکار ایجاد نمایید.
  - ۸. پس زمینه میزکار خود را تغییر دهید به طوری که سه تصویر هر ده ثانیه یکبار به صورت تصادفی نمایش داده شود و موقعیت تصویر در مرکز صفحه نمایش باشد و رنگ پس زمینهی میزکار نیز به رنگ آبی باشد.
  - ۹. پس زمینه میزکار خود را تغییر دهید به طوری که سه تصویر هر ده ثانیه یکبار صفحه نمایش را پُرکنند و رنگ پنجرهها و نوار وظیفه را به رنگ زرد نمایش دهید.
    - یک پوشه با نام و فامیل خود روی میز کار ساخته و آن را مخفی کنید.
    - ۱۱. یک پوشه با نام و فامیل خود در درایو C ایجاد نمایید و آن را مخفی کنید.
  - ۱۲. تنظیمات منوی Start را طوری قرار دهید که گزینهی Computer در منوی Start نمایش داده نشود و لیست آخرین برنامههای باز شده در منوی Start را به صفر برسانید.
- ۱۳. تنظیمات آیکنها را طوری قرار دهید که با یکبار کلیک بازشده و تمامی آیکنها زیرخطدار شوند و نوار شرح آیکنها هنگام نزدیک کردن اشاره گر ماوس به آیکنها نمایش داده نشود.
  - ۱۴. آیکنها و تذکرهای برنامهی فعال در سینی نوار وظیفه را به طور دائم مخفی نمایید به طوریکه ساعت سیستم نیز نمایش داده نشود.
- ۱۵. تنظیمات منوی Start را طوری قرار دهید که آیکنها درون منوی شروع به صورت کوچک نمایش داده شوند و عملیات دکمهی Power Button را روی حالت Switch User قرار دهید.
  - ۱۶. تنظیمات پنجرهها را طوری قرار دهید که هر پنجره به صورت جداگانه باز شود و نوار منو در پنجرهها به صورت دائم نمایش داده شود.
  - ۱۷. نرمافزار Notepad را اجرا نموده، صفحه را طوری تنظیم کنید که با رسیدن متن به انتهای پنجره از ناحیه مورد نظر شکسته شده و به خط بعد منتقل شود ، متن زیر را با اندازهی قلم ۲۲ پوینت تایپ کرده و فایل خود را در پوشهای با نام و فامیل خود روی میزکار ذخیره نمایید. **یا به اندازهی آرزوهایت تلاش کن یا به اندازهی تلاشت آرزو کن**.
- ۱۸. برنامهی نقاشی را بازکرده و نام و فامیل خود را با رنگ آبی و زمینهی زرد تایپ کرده، چند شکل به دلخواه ترسیم نموده و فایل خود را با نام Paint با پسوند bmp در پوشهای با نام و فامیل خود در درایو C ذخیره کنید.
  - ۱۹. در نرمافزار Outlook، نامهای با عنوان «درخواست» به آدرس ershad@gmail.com در پوشهی Draft ذخیره کنید.
- ۲۰. سایت www.google.com را با نام Google به لیست علاقه مندی ها اضافه کرده و تنظیمات مرور گر را طوری تنظیم کنید که تاریخچه سایت ها را نگه داری نکند.